# **ASTA-Infocenter**

# Registrierungsverfahren & Anmeldung durch den Asta-Admin

#### Wichtig bevor Sie das Unternehmen (= Asta) für das Infocenter freischalten!

Vorab muss eine Person festgelegt werden, die die Daten für alle Ausbildenden und Auszubildenden in allen Betriebsstätten verwalten und Berechtigungen vergeben darf. Der ausgehändigte Aktivierungscode kann nur 1x je Asta verwendet werden.

Sinnvoll könnte z.B. ein Mitarbeiter der Personalabteilung sein.

#### Hinweis:

Schritt 1 bis 3 entfallen, falls Sie bereits ein Lux-BS-Konto unter Ihrer E-Mailadresse haben. Dies könnte der Falls sein, wenn Sie Prüfer bei einer IHK sind, die das "Webfachverfahren Prüfer" zur Abrechnung verwendet

Weiter mit Schritt 4 (evtl. Passwort-vergessen-Funktion nutzen)

### 1. Schritt:

Zuständige Person des Unternehmens (= Asta-Admin) muss sich für die Nutzung des Portals "ASTA-Infocenter" **einmalig** registrieren.

Dafür bitte den folgenden Link öffnen:

https://openid.gfi.ihk.de/OpenIDService/Registration

und bei der Abfrage zum Registrierungscode auf "Nein" klicken.

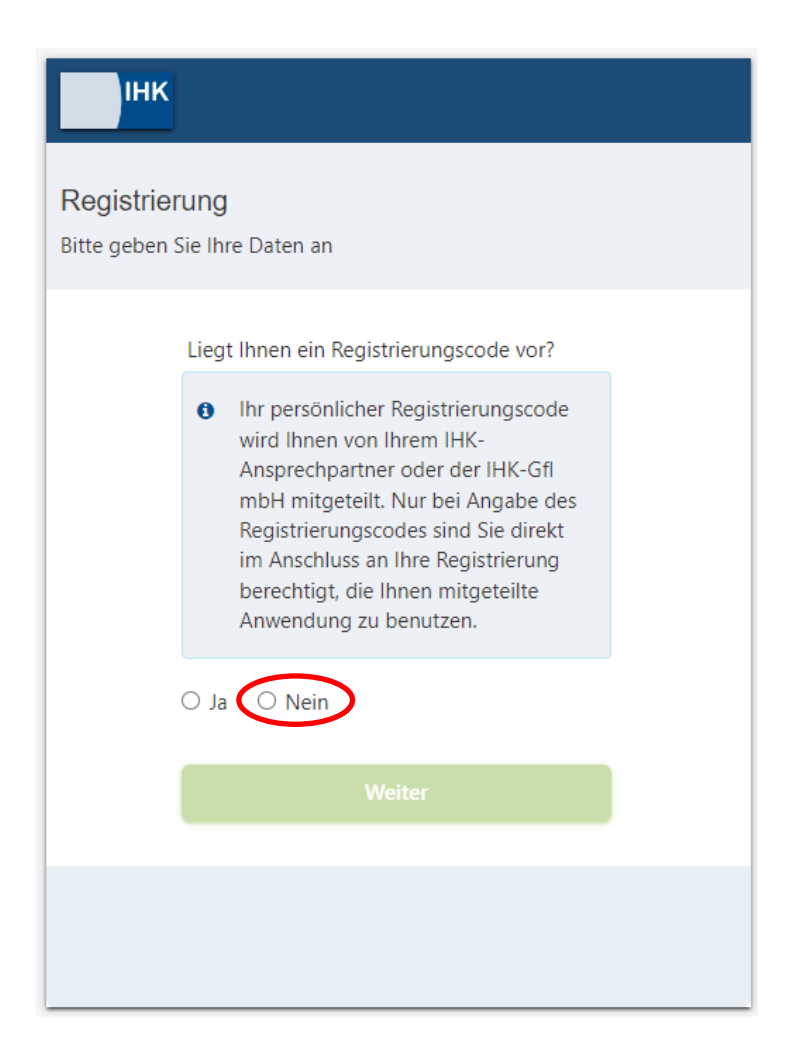

### 2. Schritt:

Der Asta-Admin füllt das Formular aus und klickt auf "Registrieren".

| Anrede* O Frau O Herr                |   | Registrierung<br>Bitte geben Sie Ihre Daten an |  |
|--------------------------------------|---|------------------------------------------------|--|
| Titel                                |   |                                                |  |
| Vorname*                             |   |                                                |  |
| Name*                                |   | Anrede* O Frau 💿 Herr                          |  |
| @ E-Mail*                            |   | Titel                                          |  |
| @ E-Mail (wiederholen)*              |   | Dirk                                           |  |
| Passwort                             | 0 | Musters                                        |  |
| Passwort (wiederholen)               |   | i.neuradt+DirkMusters@dortmund.ih              |  |
| Meine IHK ist*                       |   | i.neuradt+DirkMusters@dortmund.ih              |  |
| Geben Sie den angezeigten Code ein.* |   |                                                |  |
| 2 P X K J                            |   | IHK zu Dortmund X                              |  |
| Zurück                               |   |                                                |  |

## Wichtig!

- die E-Mailadresse und das Passwort müssen an dieser Stelle händisch eingetragen werden (kein copy and paste)
- Das Passwort muss mind. ein Sonderzeichen und insgesamt 8 Zeichen enthalten
- unter "Meine IHK ist\*" muss die IHK zu Dortmund ausgewählt werden.

Folgendes Hinweisfenster erscheint:

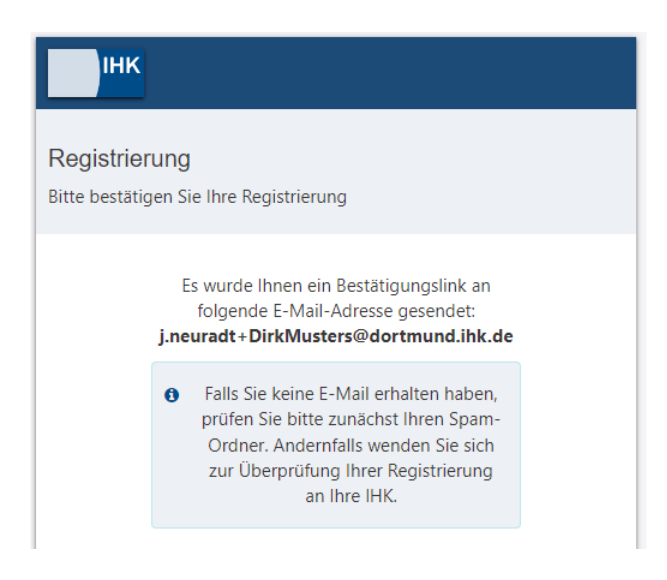

**3. Schritt:** Der Asta-Admin erhält folgende E-Mail und muss den Bestätigungslink innerhalb von 24 Stunden bestätigen:

Anmeldung am IHK-GFI Berechtigungssystem

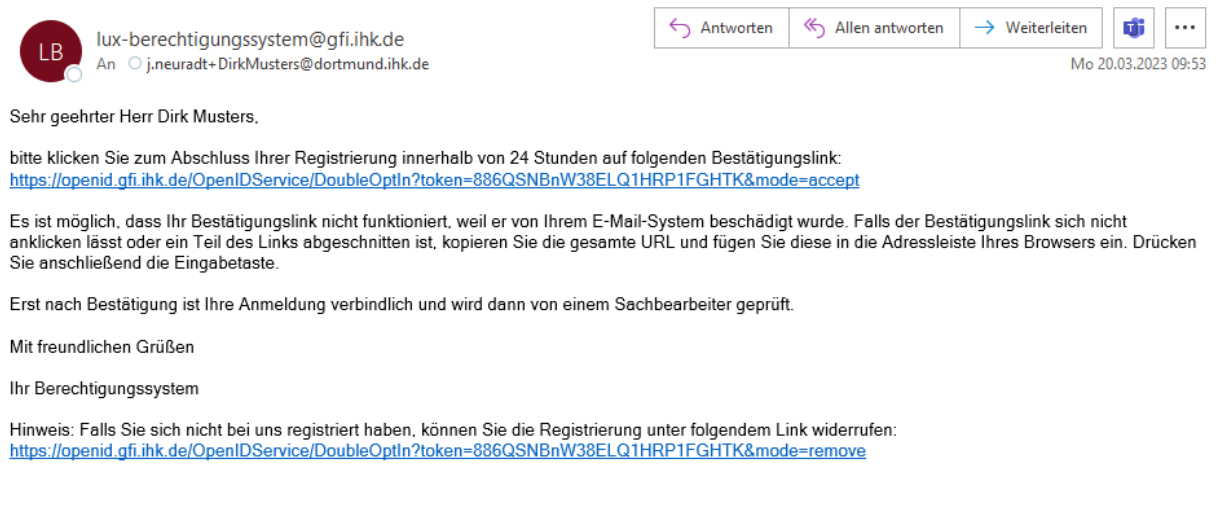

#### Folgendes Hinweisfenster erscheint:

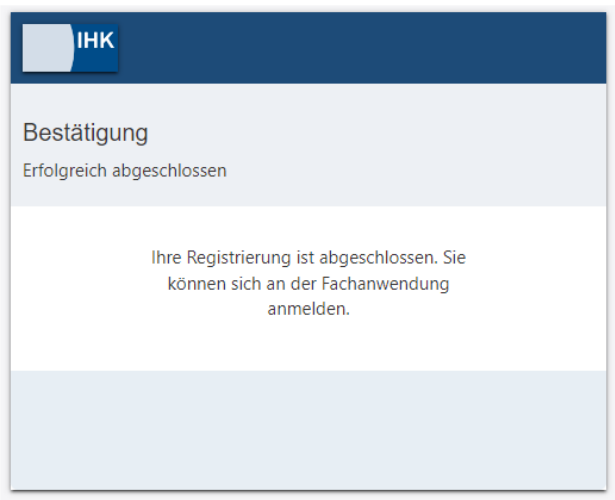

4. Schritt: Nun muss die Startseite des ASTA-Infocenters aufgerufen werden, unter

https://unternehmen.gfi.ihk.de/

Tipp: Diese Seite kann als Favorit/Lesezeichen abgespeichert werden.

5. Schritt: Die zuvor festgelegten Zugangsdaten eingeben:

| ІНК                      |                                                                                                    | Deut |
|--------------------------|----------------------------------------------------------------------------------------------------|------|
| ASTA LII-Clie            | ent                                                                                                    |      |
| Falls Sie sich seit Augu | ust 2022 erstmalig wieder anmelden, beachten Sie folgende Informationen.                                                                                                    |      |
| E-Mail                   |                                                                                                    |      |
|                          |                                                                                                    |      |
| Passwort                 |                                                                                                    |      |
|                          |                                                                                                    |      |
|                          |                                                                                                    |      |
|                          |                                                                                                    |      |
|                          | Anmelden                                                                                                    |      |
|                          | Anmelden<br>Passwort vergessen?                                                                                                    |      |
|                          | Anmelden<br>Passwort vergessen?<br>Sie haben noch kein Konto?                                                                                                    |      |
|                          | Anmelden<br>Passwort vergessen?<br>Sie haben noch kein Konto?<br>Registrieren Sie sich und setzen Sie sich mit Ihrer IHK in Verbindung.                                                                    |      |
|                          | Anmelden<br>Passwort vergessen?<br>Sie haben noch kein Konto?<br>Registrieren Sie sich und setzen Sie sich mit Ihrer IHK in Verbindung.<br>Impressum<br>Datenschutzerklärung                               |      |
|                          | Anmelden<br>Passwort vergessen?<br>Sie haben noch kein Konto?<br>Registrieren Sie sich und setzen Sie sich mit Ihrer IHK in Verbindung.<br>Impressum<br>Datenschutzerklärung<br>Zwei-Schritt-Verifizierung |      |

6. Schritt: Die Willkommensseite muss einmalig ausgefüllt und der Asta-Admin aktiviert werden (Daten im Anschreiben der IHK zu Dortmund)

*Hinweis:* Der Asta-Admin hat bis hierhin nur einen Zugang zum Asta-Infocenter <u>aber</u> die bei der IHK gespeicherten Daten sind noch nicht mit diesem Zugang verknüpft. Damit dies im Hintergrund durchgeführt werden kann, muss sich der Asta-Admin jetzt <u>aktivieren</u>

| Herzlich Willkommen                                                                                                    |                       |
|----------------------------------------------------------------------------------------------------|-----------------------|
| Herzlich Willkommen im Infocenter für Unternehmen,                                                                          |                       |
| bitte aktivieren Sie Ihr Konto, indem Sie die Informationen aus dem Anschreiben Ihrer IHK unten auf dieser Seite eingeben.  |                       |
| Nach der erfolgreichen Aktivierung haben Sie Zugriff auf Ihre Ausbilder- und Azubidaten sowie die Online Prüfungsanmeldung. |                       |
|                                                                                                    |                       |
| AstaAdmin aktivieren                                                                                                    |                       |
| Bitte die IHK und den Aktivierungscode eingeben, um die Aktivierung hier zu starten.                                        |                       |
| IHK*                                                                                                    |                       |
| identnummer *                                                                                                    |                       |
|                                                                                                    |                       |
| Aktivierungscode *                                                                                                    |                       |
|                                                                                                    |                       |
| 🗌 Ja, ich bin damit einverstanden, dass das Infocenter meine Daten gemäß der Datenschutzerklärung verarbeiten darf *        |                       |
|                                                                                                    |                       |
| ELVUGS 3                                                                                                    |                       |
|                                                                                                    |                       |
|                                                                                                    | Asta-Admin aktivieren |

#### Folgender Hinweis erscheint:

#### Erfolgreiche Aktivierung

Sie brauchen nicht warten und können diese Seite schließen. Wir melden uns per Mail, sobald die Aktivierung abgeschlossen ist. Dieser Vorgang kann bis zu einer Stunde dauern.

Die vollständige Verknüpfung der Unternehmensdaten mit dem Asta-Admin-Profil kann bis zu einer Stunde in Anspruch nehmen. Die Information über die vollumpfängliche Fertigstellung erfolgt per Email.

7. Schritt: Bei erstmaligem Login im ASTA-Infocenter wird abgefragt ob eine E-Mailadresse für die elektronische Adressierung hinterlegt werden soll. Elektronische Adressierung = die E-Mailadresse, die zukünftig über Prüfungsanmeldungen informiert wird.

# Da dieser Dienst aktuell noch nicht zur Verfügung steht, hier bitte "Nein" auswählen.

Bei der Auswahl "Nein", bleibt dieses Feld zunächst frei. Die Einstellung kann zu einem späteren Zeitpunkt angepasst werden.

Bei der Auswahl "Ja", wird die gewählte Mailadresse (Asta-Admin) hinterlegt.

*Hinweis:* Evtl. ist es für den Betrieb sinnvoll, hier eine Sammelmailadresse zu hinterlegen, wenn sich z.B. mehrere Mitarbeiter der Personalabteilung mit den Prüfungsanmeldungen befassen.

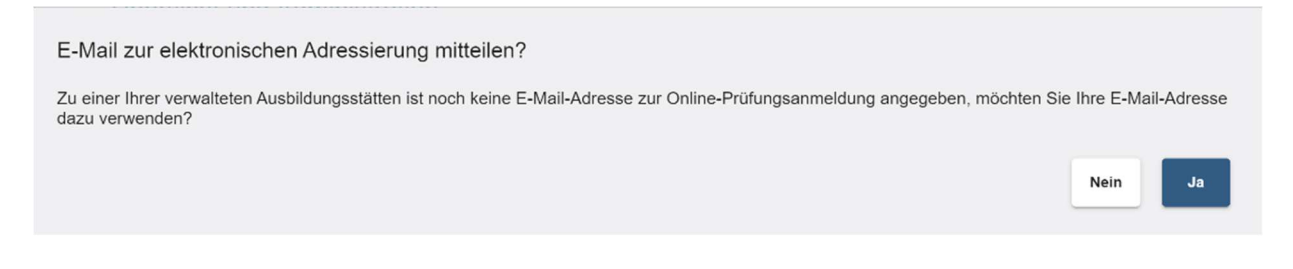

Danach gelangen Sie zur Startseite des ASTA-Infocenters:

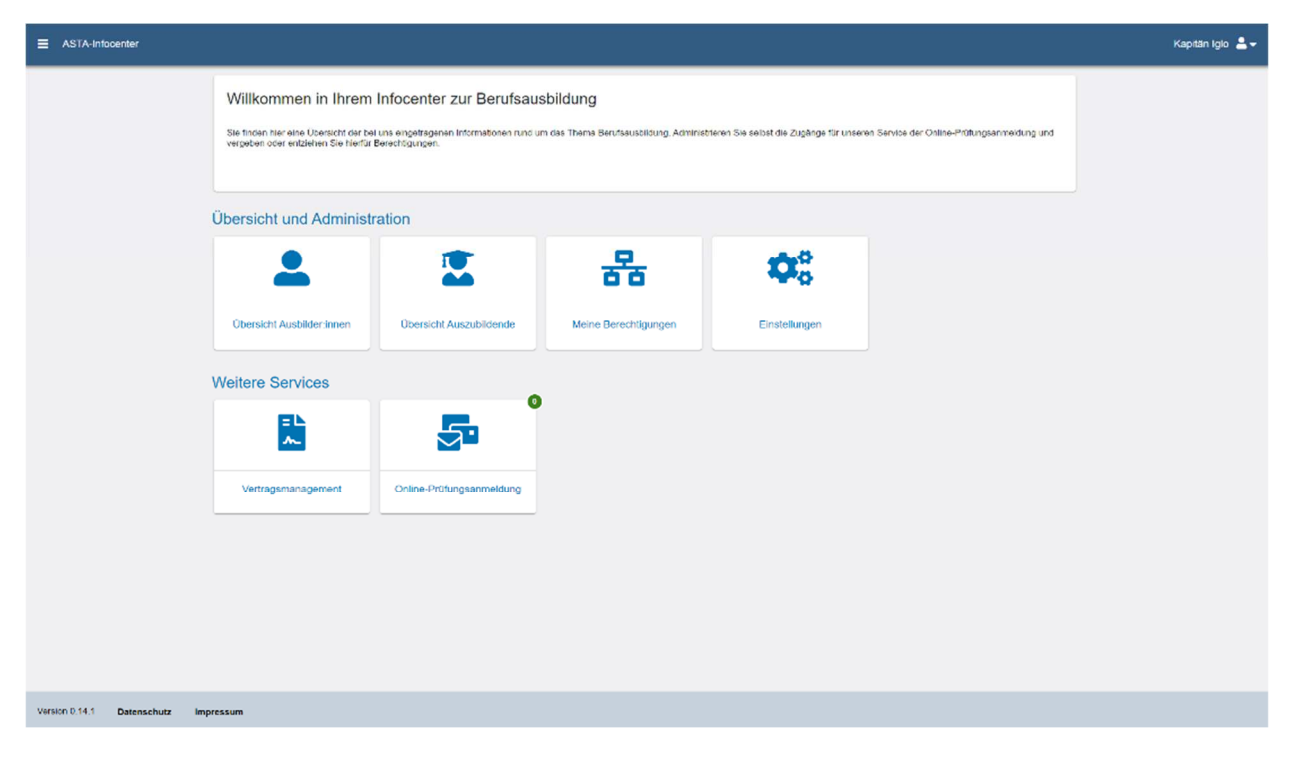